## Tabbar med utfyllnad

- **1.** Gör följande tabbinställning i ett nytt dokument.
  - a. Skriv in 7,5 och klicka på [Ange]
  - b. Skriv in 10 och klicka på [Ange]
  - c. Skriv in 15 klicka på [**Höger**] och på [**2....**] och klicka på [**Ange**]
  - d. Klicka på [**OK**]

| Tabbar               | 8 ×                                     |  |  |
|----------------------|-----------------------------------------|--|--|
| <u>T</u> abbläge:    | Standardavstånd:                        |  |  |
| 15                   | 2,3 cm 🚔                                |  |  |
| 7,5 cm<br>10 cm      | Tabbstopp som ska tas bort:             |  |  |
|                      | ~                                       |  |  |
| Justering            |                                         |  |  |
| O <u>V</u> änster (  | 🔊 <u>C</u> entrerat 🏾 🎽 💿 Höge <u>r</u> |  |  |
| ○ <u>D</u> ecimal (  | 🔘 Lodrät linje                          |  |  |
| Utfyllnadstesken     |                                         |  |  |
| 🔘 <u>1</u> Inget 💙 🖉 | <u>2</u>                                |  |  |
| <u></u>              |                                         |  |  |
| A <u>n</u> ge        | Rad <u>e</u> ra Radera <u>a</u> lla     |  |  |
|                      | OK Avbryt                               |  |  |
|                      |                                         |  |  |

2. Skriv in listan, tryck tabbtangenten mellan orden. Skriv med teckensnitt <u>Arial</u> och teckenstorlek<u>12</u>

| Modell                      | Mil    | Färg             |
|-----------------------------|--------|------------------|
| 2012 Porsche Panamera       | 13 700 | Brun679 000 :-   |
| 2001 Porsche 911, cabriolet | 14 250 | Vit219 000 :-    |
| 2005 Ford Focus             | 14 325 | Röd48 900 :-     |
| 2014 Dodge Ram 1500 Sport   | 12 100 | Svart 435 000 :- |

- 3. Googla och sök efter Porsche
- 4. Välj en bil, högerklicka och välj [Spara bild som..]. Spara den i din egen mapp.
- 5. Klicka på [Infoga] [Bild], markera bilden och klicka på [Infoga].
- **6.** Placera bilen under listan.
- 7. Spara med namnet Annons.

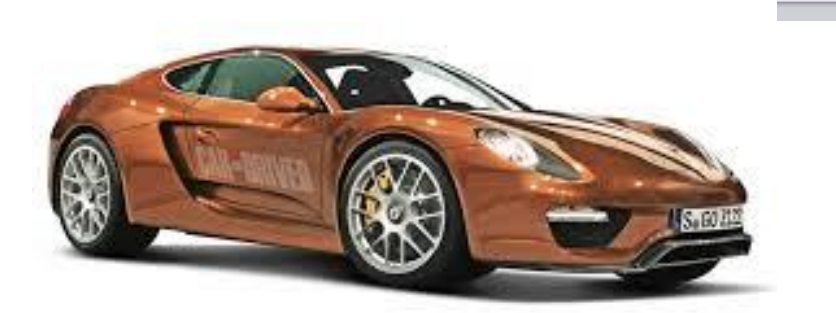

Arkiv

Start Infoga

Sidlayout

Refe